#### Receive "Welcome" text 1.

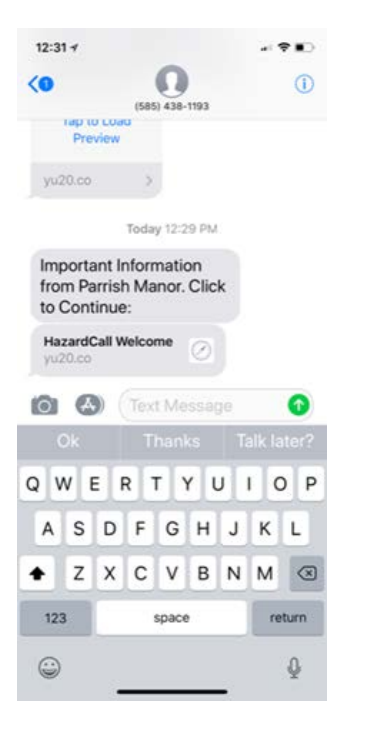

2. Click on "HazardCall Welcome" button to get here

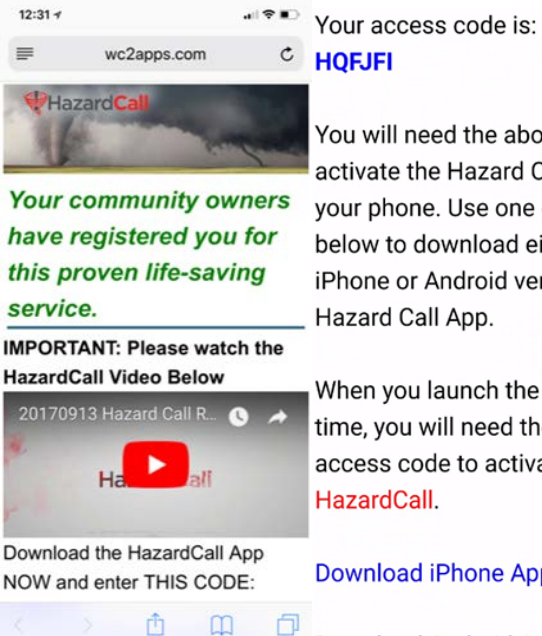

You will need the above code to activate the Hazard Call App on your phone. Use one of the links below to download either the iPhone or Android version of the

When you launch the app the first time, you will need the above access code to activate

Download iPhone App HERE

Download Android App HERE

### Select your "Download Option" and download app from app store 2.

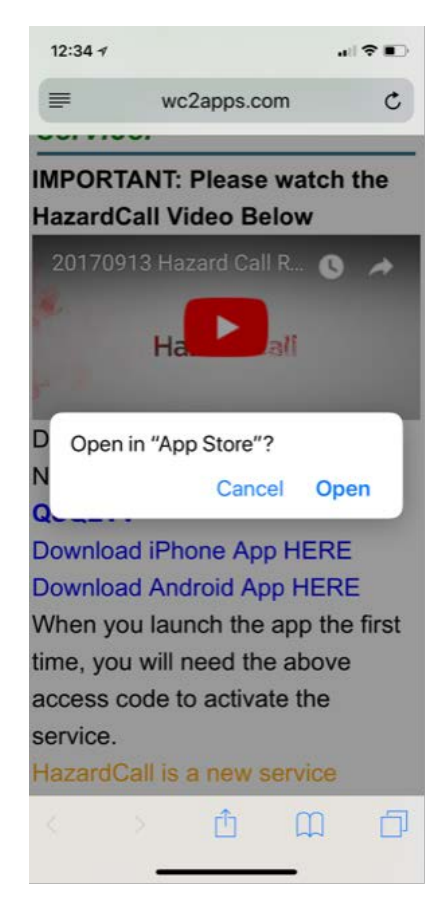

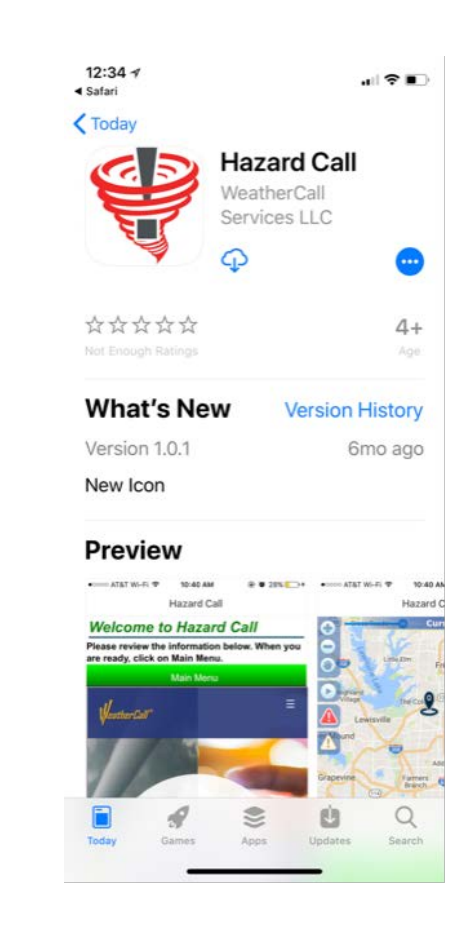

3. Tap on HazardCall icon after installation

# is complete and select "allow"

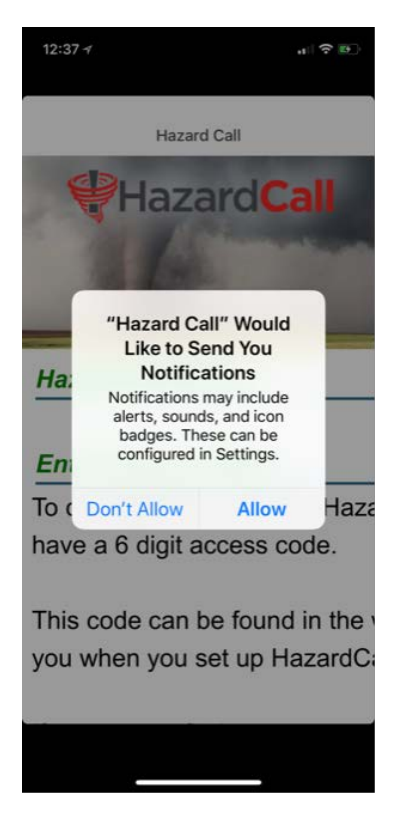

### 4. Scroll down so you can click on

## "Continue to Main Menu"

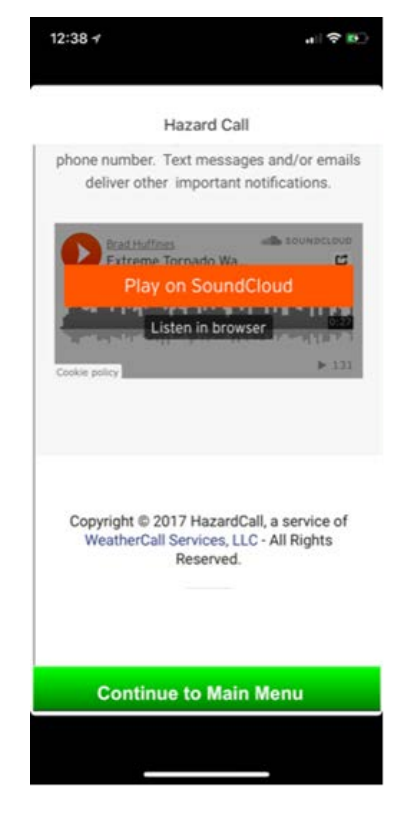

# 5.You will now be in your account

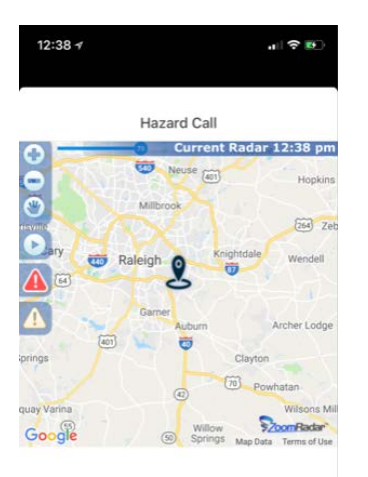

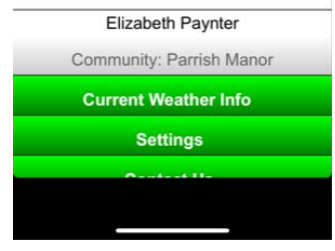

# 6. Select "settings" and "update notification options"

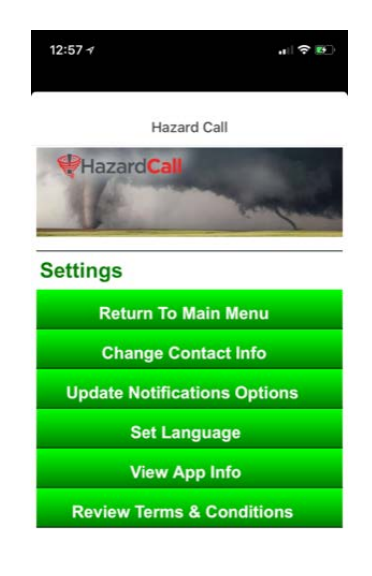

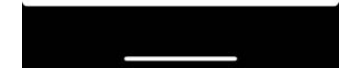

7. Once you have selected your settings, scroll down and click "update selected events"

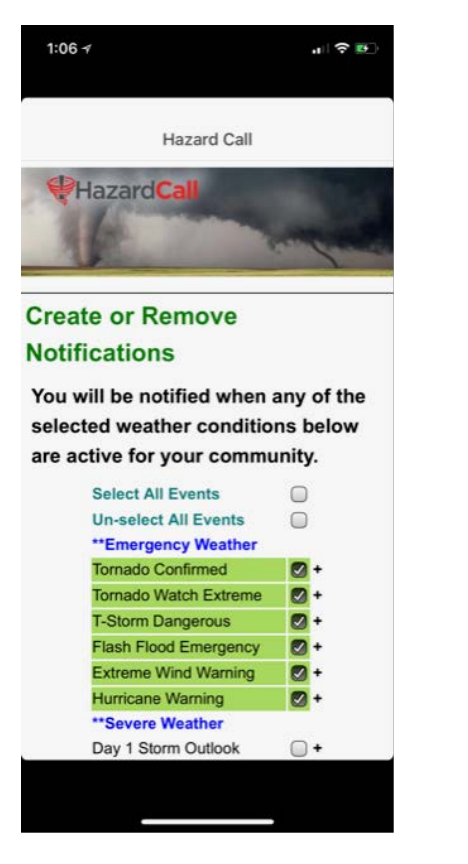

| 1:06 7                    | .ı  ? ₪  |
|---------------------------|----------|
|                           |          |
| Hazard Call               |          |
| ttleat                    | <u> </u> |
| Heat                      | •        |
| Excessive Heat            | •        |
| **Flood                   | 0.       |
| Flood                     | •        |
| **Marine and Coastal      | 0        |
| Hurricane Force Wind      | •        |
| Lakeshore Flood           | •        |
| Coastal Flood             | •        |
| High Surf                 | •        |
| Tsunami                   | •        |
| **Other                   |          |
| Day 2 Storm Outlook       | •        |
| Day 3 Storm Outlook       | •        |
| Special Weather Statement | •        |
| Severe Weather Statement  | •        |
| Dense Fog                 | •        |
|                           |          |
|                           |          |
| Events                    |          |
| BACK                      |          |
|                           |          |
|                           |          |
|                           |          |
|                           |          |